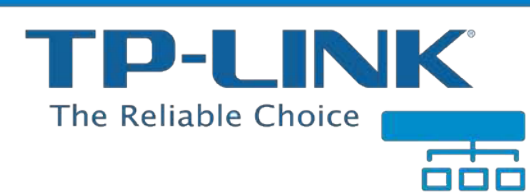

# 家用多功能寬頻分享器 🕨

# **TL-R402M**

TL-R460/TL-R860

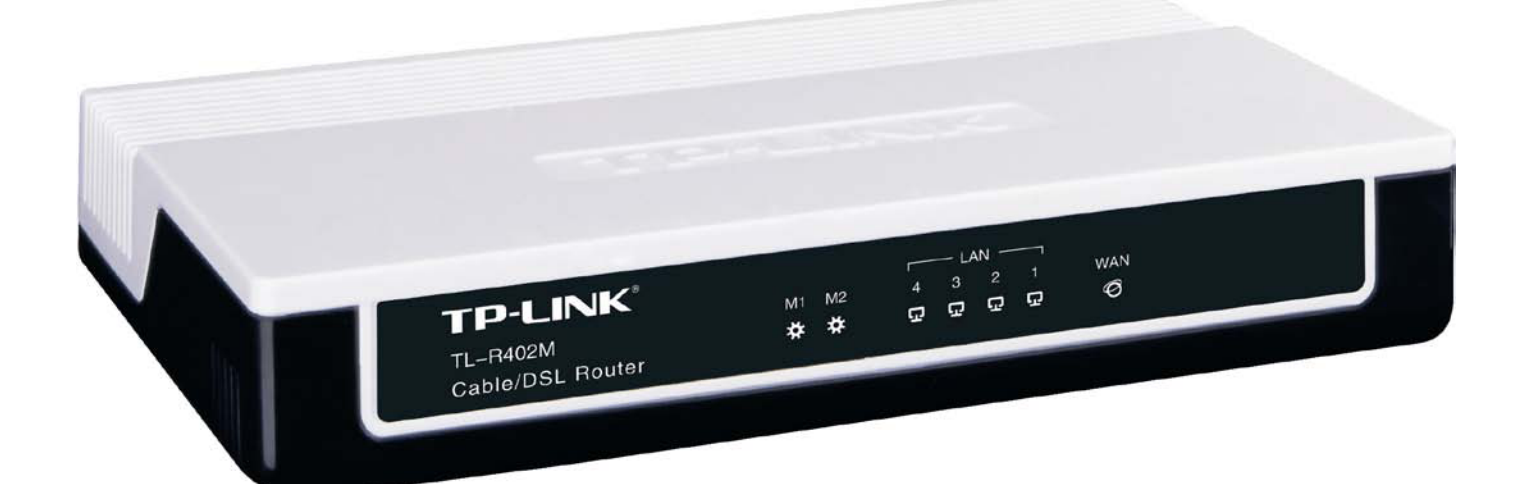

# 快速安裝手冊

# **Quick Setup Guide**

# 繁體中文版 (Traditional Chinese)

Rev 2.0 / 200910

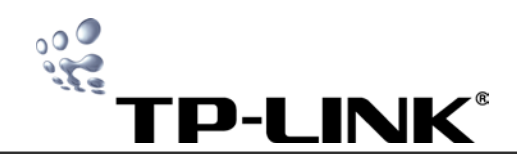

TL-R402M/TL-R460/TL-R860

多功能寬頻分享器快速安裝手冊

| 產品包裝       | 2  |
|------------|----|
| 產品介紹       | 2  |
| 簡易安裝助手使用說明 | 3  |
| 快速設定上網     | 5  |
| LAN 設定     | 8  |
| WAN 設定     | 8  |
| DNS 設定     | 10 |
| 時間設定       | 11 |
| 回復出廠預設値    | 11 |
| 重新啓動       | 11 |
| 更改使用者名稱與密碼 | 12 |
| 常見問題 Q&A   | 12 |
| 技術支援       | 14 |

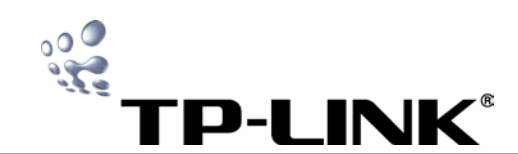

# 產品包裝

請檢查產品包裝盒内應有下列物品:

- TL-R402M/TL-R460/TL-R860 多功能寬頻分享器 ×1
- AC 電源供應器 ×1
- 快速安裝手冊 ×1
- TL-R402M/TL-R460/TL-R860 光碟 ×1

如有缺損情形,請洽我們的經銷商或原購買處尋求進一步的 協助

# 產品介紹

# 【TL-R402M 正面面板】

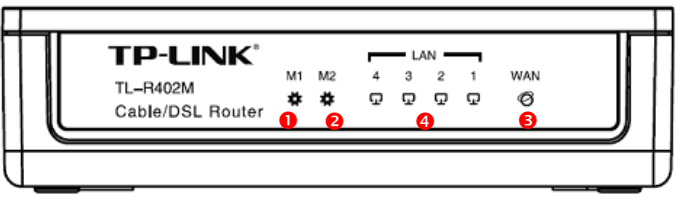

●M1:燈亮-系統異常;燈暗-正常運作
●M2:燈亮-異常;燈暗-異常;閃爍-正常運作
●WAN:燈亮-已連接;閃爍-資料傳輸中;燈暗-未連接
●LAN(1-4):燈亮-已連接;閃爍-資料傳輸中;燈暗-未連接

# 【TL-R460 正面面板】

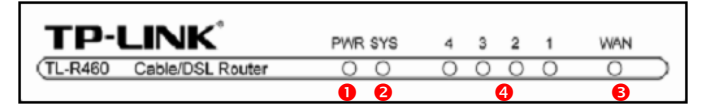

# 【TL-R860 正面面板】

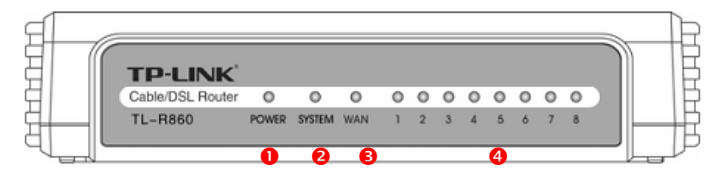

●PWR/POWER:燈亮-正常運作;燈暗-未接電源
●SYS/SYSTEM:燈亮-異常;燈暗-異常;閃爍-正常運作
●WAN:燈亮-已連接;閃爍-資料傳輸中;燈暗-未連接
●LAN(1-4 / 1-8):燈亮-已連接;閃爍-資料傳輸中;燈暗-未連接

# 【TL-R402M 背面面板】

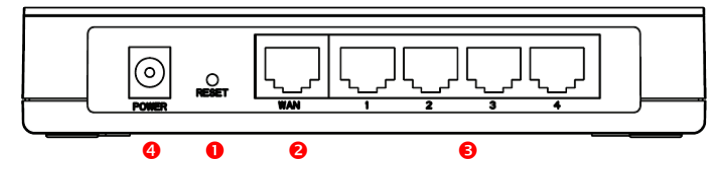

# 【TL-R460 背面面板】

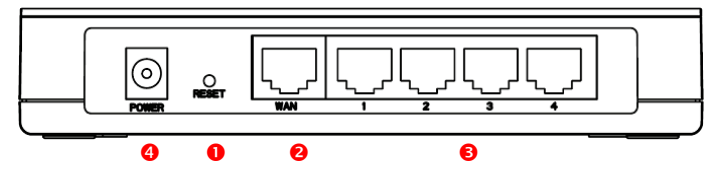

# 【TL-R860 背面面板】

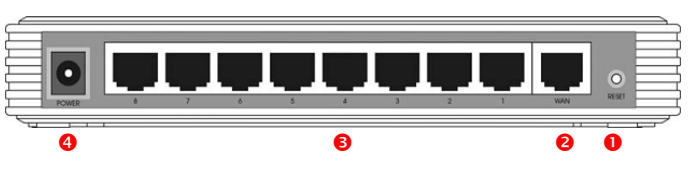

●RESET:將設定恢復至原廠預設値

❷WAN:RJ-45 乙太網路埠,連接到您的 xDSL/Cable

Modem

●LAN:4個 RJ-45 乙太網路埠(TL-R860 8 個),連接電腦、

Hub 和 Switch

④電源插孔:接插電源

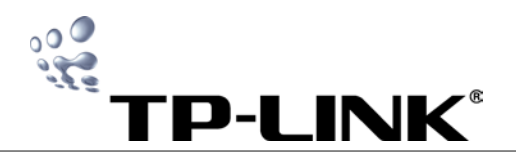

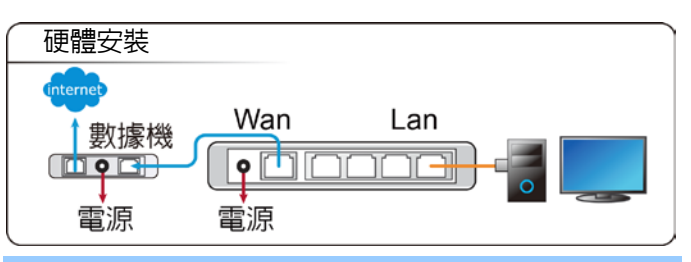

# 簡易安裝助手使用說明

請注意:TL-R402M 沒有簡易安裝的功能,僅TL-R460 與 TL-R860 有本項功能。TL-R4O2M 使用者請參考第5頁 之快速設定上網

- 請先確認您的網路直接連接電腦時可正常使用。如果 無法上網請速洽您的 ISP 業者。(如: Hinet、Sonet、 遠傳大寬頻、台灣大寬頻……等)
- 簡易安裝助手操作步驟:

# 步驟一、放入光碟

放入光碟後會出現設定畫面,請選擇您購買的產品型號並

# 點選[Easy Setup Assistant]

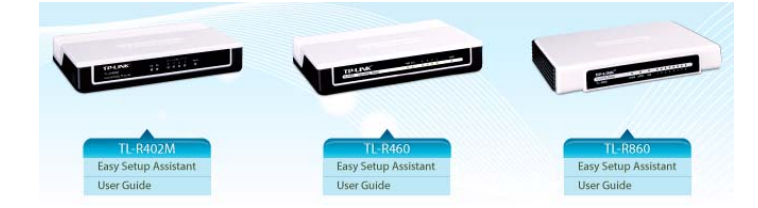

# 步驟二、開始進行簡易安裝

接著請點選[START]開始安裝

# 步驟三、線路連接指引及燈號確認

簡易安裝助手將介紹「正確的連接方式」與「產品燈號」,請 直接點選4次[NEXT],直到出現步驟四之畫面爲止。

# 請注意!第一次安裝本光碟,不會出現下圖。若您曾更改路由器的 預設帳號、密碼,則系統會出現下圖要求您輸入帳號及密碼。

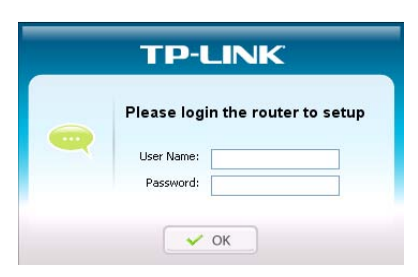

# 步驟四、網路連線確認

以下將進行基本驗證,成功後將出現以下畫面,請點選 [NEXT]進行下一步

| Network | adapter ena  | bled<br>k comple | atad |  |
|---------|--------------|------------------|------|--|
| Network | status cileo | K compi          | eleu |  |

- 網路卡確認(Network adapter):如出現(紅色 X),請檢查線路是否連接正確,經檢查後若還無 法解決,請與我們聯繫。
- 網路狀態確認(Network status):如出現(紅色X),請檢查型號是否選擇錯誤,經檢查後若還無法解決,請與我們聯繫。

# 步驟五、選擇連線方式

## A. 請選擇 ISP 業者提供的連線方式:

- 1. 如果 ISP 提供一組帳號(User Name)與密碼
- (Password),請選擇 PPPoE
- 2. 如果 ISP 提供 IP 位址、子網路遮罩等參數,

#### 請選擇 Static IP

- 3. 如果 ISP 沒有提供您任何資料或帳號密
- 碼,請選擇 Dynamic IP

#### Select Connection Type

What type of Internet connection do you have?

| 1 icus | • Dynamic IP |
|--------|--------------|
|        | ○ Static IP  |
|        | ○ PPP₀E      |

Dynamic IP: If your IP is assigned by a DHCP connection, please select Dynamic IP. It allows the router to automatically obtain IP parameters from DHCP Server or your ISP.

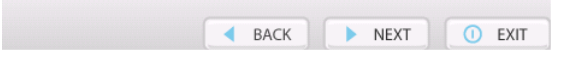

#### B. 以上爲一般常見情況,如有問題請洽詢您的 ISP 業者。

C. 選擇後請點選[NEXT]進行下一步

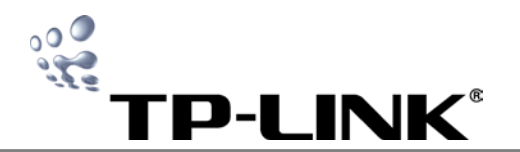

#### 步驟六、連線參數設定

A. 若您選擇 PPPoE 將進行以下設定:

**1. 使用者名稱(User Name)**:輸入 ISP 業者提供的帳號。

請注意!輸入的帳號格式以中華電信爲例,格式:「八

#### 位數@ hinet.net」,如「12345678@hinet.net」

- **2. 密碼(Password)**: 輸入 ISP 業者提供的密碼
- 3. 密碼確認(Confirm the Password): 再輸
- 入一次密碼進行確認
- 4. 使用者名稱及密碼由 ISP 提供,如有疑問請

洽詢您的 ISP 業者。

5. 輸入完成後請點選[NEXT]進行下一步

#### Set PPPoE Parameters

Please fill the Username and Password provided by your ISP:

| Password              | **** |
|-----------------------|------|
| 1 435470141           |      |
| Confirm the Password: | **** |
|                       | ·    |

#### B. 若您選擇 Static IP 將進行以下設定:

1. 請在下圖各欄位中填入 ISP 所提供的各項

數據。( ※請注意,除了 Secondary DNS 外,

# 皆爲必塡選項)

2. 輸入完成後請點選[NEXT]進行下一步

| Static IP Configuration |                       |            |  |  |  |
|-------------------------|-----------------------|------------|--|--|--|
| IP Parameters           |                       |            |  |  |  |
| IP Address:             | 125 . 225 . 165 . 100 |            |  |  |  |
| Subnet Mask:            | 255.255.255.0         |            |  |  |  |
| Default Gateway:        | 125 . 225 . 165 . 254 | (Optional) |  |  |  |
| DNS Servers             |                       |            |  |  |  |
| Primary DNS:            | 168.95.1.1            | (Optional) |  |  |  |
| Secondary DNS:          | 168.95.192.1          | (Optional) |  |  |  |
| BACK NEXT O EXIT        |                       |            |  |  |  |

C. 若您選擇 Dynamic IP,系統將會自動取得參數並進行設定。

## 步驟七、進行路由器的設定

接著進行最後驗證,成功後出現如下畫面,請點選**[NEXT]** 進行下一步

|                                   | leen successionly configured. |  |
|-----------------------------------|-------------------------------|--|
| <ul> <li>O Verified ro</li> </ul> | uter settings                 |  |
| vermeuro                          | ater settings                 |  |
|                                   |                               |  |

- 設定路由器(configured router):如出現(紅色X),請檢查線路連接是否鬆脫,經檢查後若還無法 解決,請與我們聯繫。
- 驗證路由器設定(router setting):如出現(紅色X),請確認步驟六的連線參數設定的設定是否正確,並檢查線路連接是否確實,經檢查後如還是無法進行,請與我們聯繫。

# 步驟八、恭喜您設定成功

點選[FINISH]關閉簡易安裝助手,您已經可以開始上網了

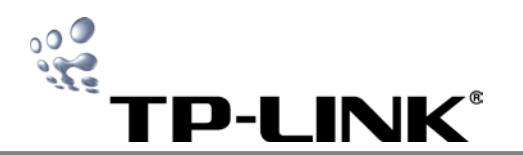

# 快速設定上網

本章將敘述如何安裝及設定您的 TL-R402M /TL-R460/ TL-R860 多功能寬頻分享器。這些步驟只需要您幾分鐘時 間,設定成功後,您就可以透過分享器連線

## 一、將本產品與電腦、xDSL/Cable Modem 等設備連接

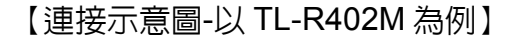

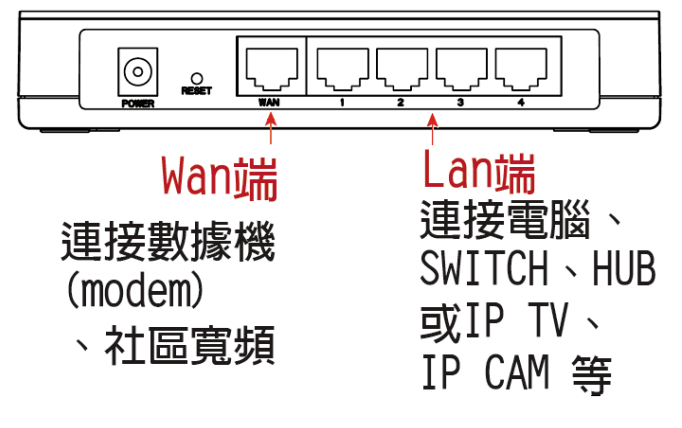

在安裝您的分享器之前,請先確認您的網路可以正常使用。若有問題請速洽您的 ISP(如 Hinet、台灣大寬頻或So-Net...等。確認之後,請按照下列步驟安裝。

- 1. 將您的電腦連接到分享器的 Lan 端。
- 2. 將您的 Cable/DSL 數據機連接到分享器的 WAN 端。
- 確認您的電腦、分享器、Cable/DSL 數據機都已接上 電源,燈號正常閃爍。
- 二、進入 Web 設定頁面

# 步驟1、環境檢查

# A.設定自動取得 IP 位址

1. 點選[開始]功能表→點選[控制台]。

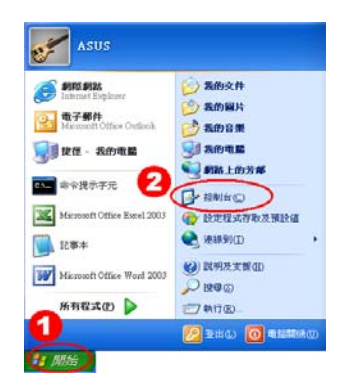

2. 點選進入[**網路連線**]

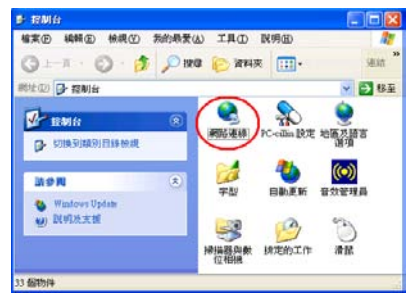

3. 在[區域連線]上按右鍵→點選[內容]

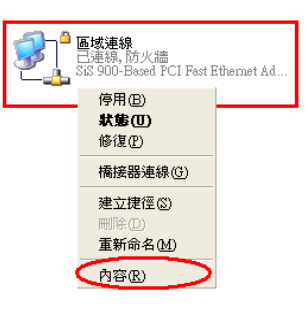

4. 選擇[Internet Protocol(TCP/IP)] →點選[內容]

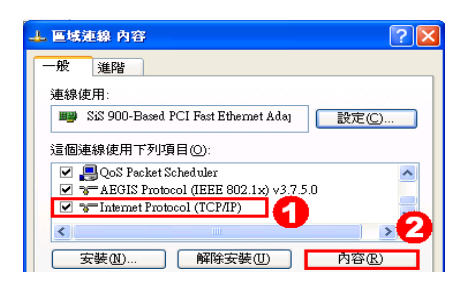

- 5. 確認勾選[自動取得 IP 位址]、[自動取得 DNS 伺服器位
  - **址]**,完成後點選[確定]

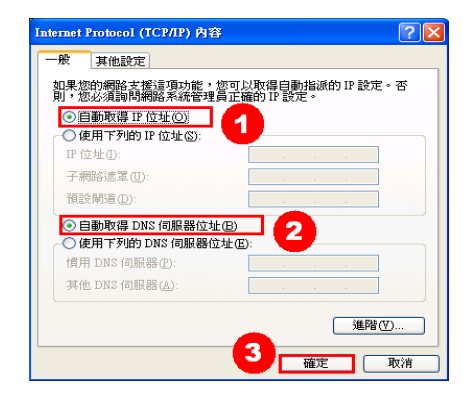

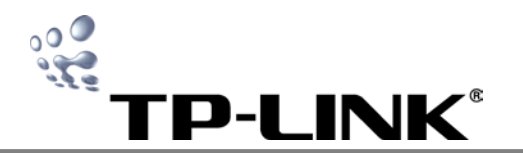

# B.連線設定

1. 點選[開始]功能表→點選[控制台]。

| 参 新和 新設<br>Internet Explorer           | ※ 表的文件 ※ 表的窗片                                              |
|----------------------------------------|------------------------------------------------------------|
| Menter Office Conserve                 | ● 我的音樂<br>● 我的電纜<br>● ● 和助上的芳醇                             |
| 📭 命令提示手元 🛃 Microsoft Office Excel 2003 | 日本 拉制台 (2)<br>(1) 经定程式存取及预款值                               |
| ■ 12事本                                 | <ul> <li>(4) (4) (4) (4) (4) (4) (4) (4) (4) (4)</li></ul> |
| Microsoft Office Word 2003             | >> 19.6 ©                                                  |

# 2. 點選[網際網路選項]

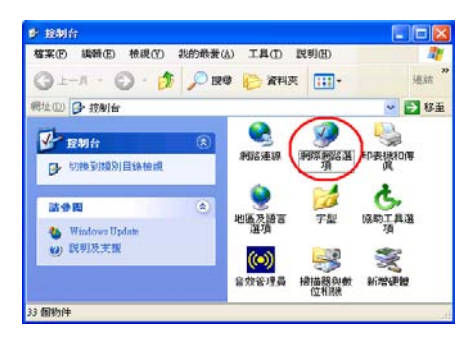

#### 3. 點選[連線]→選取[區域網路設定]

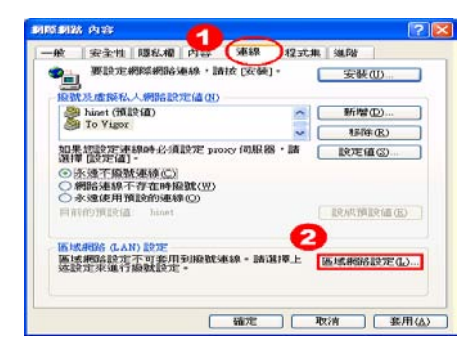

4. 確認圖中三個選項都「沒有」勾選→點選**[確定]** 

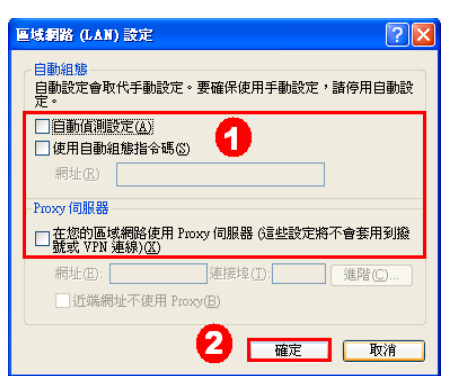

- 5. 如果圖中紅色框框部份可選取,請選擇[永遠不撥號連
  - 線],如無法點選,可略過此步驟。完成後請點選[確定]

| 網際網路 內容                                                                           | ? 🛛            |
|-----------------------------------------------------------------------------------|----------------|
| 一般 安全性 隱私權 內容 連線 程式集 進階                                                           |                |
| 要設定網際網路連線,請按 [安裝]。 安裝 [[]                                                         |                |
| 撬號及虛擬私人網路設定值(N)                                                                   |                |
| DraySSL Tunnel     「新増①                                                           |                |
| To Vizor 多除化                                                                      | )              |
| 如果您設定連線時必須設定 proxy 伺服器,請<br>選擇 [設定值]。                                             | D              |
| <ul> <li>● 永遠不撥號連線(C)</li> <li>● 網路連線不存在時擬號(凹)</li> <li>● 永遠使用預設的連線(Q)</li> </ul> |                |
| 目前的預設值: hinet 設成預設(                                                               | 直(E)           |
| 區域網路 (LAN) 設定                                                                     |                |
| 區域網路設定不可套用到撥號連線。諸選擇上 區域網路設<br>述設定來進行撥號設定。                                         | 定(1)           |
|                                                                                   |                |
| 2 <u>確定</u> 取消                                                                    | 套用( <u>A</u> ) |

# 步驟 2、登入 Web 設定頁面:

1. 開啓網頁,在網址欄位中輸入 <u>http://192.168.1.1</u> 後按

#### [Enter]

| 🙆 Yahoo | !奇摩 - M   | icrosoft In | ternet ] | Explo | ter            |        |  |
|---------|-----------|-------------|----------|-------|----------------|--------|--|
| 檔案E)    | 編輯(E)     | 檢視(型)       | 我的最      | 愛(▲)  | 工具( <u>T</u> ) | 説明(H)  |  |
| G±-     | ·頁 · (    | ) - 💌       | 2        | 6     | ▶ 搜尋           | 📩 我的最愛 |  |
| 網址(D)   | http://19 | 2.168.1.1   |          |       |                |        |  |

2. 在[使用者名稱]和[密碼]欄位中均輸入 admin,按 [確定] 即可進入 Web 設定頁面

| 連線到 192.168.1.     | 1 ?🛛                     |
|--------------------|--------------------------|
|                    |                          |
| TP-LINK Wireless R | outer WR340G             |
| 使用者名稱(①):          | 🖸 admin 🚺 💌              |
| 密碼(P): 🕗           | ****                     |
|                    | 記憶我的密碼(R)                |
|                    | <b>3</b><br><u>確定</u> 取消 |

#### 3. 顯示此頁面表示登入成功

| 5414                                                  |                   |                               |  |
|-------------------------------------------------------|-------------------|-------------------------------|--|
| Wireless Router<br>Model No.: TL-WR340G<br>TL-WR340GD | Status            |                               |  |
| + Status                                              | Firmware Version: | 4.2.1 Build 090106 Rel.56881n |  |
| Basic Settings     Ordex Setup     Metwork            | Hardware Version: | WR340G v5 081520C2            |  |
| Wreless                                               | LAN               |                               |  |
| Advanced Settings     OHCP                            | MAC Address:      | 00-25-86-D0-0F-62             |  |
| Forwarding                                            | IP Address:       | 192.168.11.1                  |  |
| Security<br>Static Destina                            | Subnet Mask:      | 255,255,255,0                 |  |

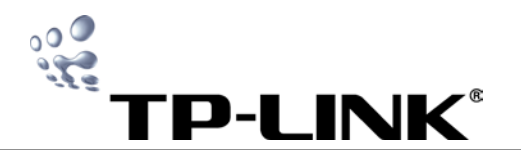

#### 三、快速設定上網

## 步驟1、開啓快速設定功能:

1. 登入到 Web 設定頁面,點選左方[Quick Setup]選項

| Basic Settings                  |  |
|---------------------------------|--|
| <ul> <li>Quick Setup</li> </ul> |  |
| + Network                       |  |
| + Wireless                      |  |

2. 請點選[NEXT]進行下一步

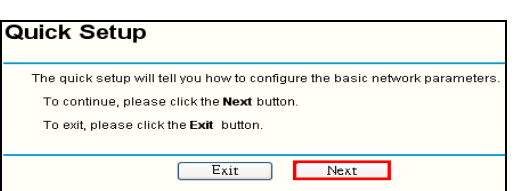

# 步驟2、連線設定:

請選擇 ISP 業者提供的連線方式,並點選[NEXT]進行下一步

- 1. 如果 ISP 提供一組帳號與密碼,請選擇 PPPoE
- 2. 如果 ISP 沒有提供您任何資料或帳號密碼,請選擇

#### Dynamic IP

3. 如果 ISP 提供 IP 位址、子網路遮罩等參數,請選擇

#### Static IP

以上爲一般狀況,如有問題請洽詢您的 ISP 業者

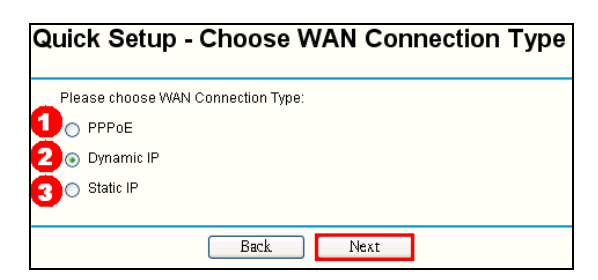

# 步驟3、連線參數設定:

1. PPPoE:請輸入 ISP 提供給您的帳號與密碼,並點選[NEXT]

進行下一步

請注意!!不同 ISP 輸入的帳號格式會有差異,以中華電信為

例,格式:「八位數@hinet.net」如 :

「87654321@hinet.net」。關於格式如有問題請速洽您的ISP

業者

| User Name: | 12345678@hinet.net |
|------------|--------------------|
| Password:  |                    |

- Dynamic IP:若您選擇 Dynamic IP,系統將會自動取得參 數並進行設定
- 3. Static IP:請輸入 ISP 提供的各項數據(除了 Secondary DNS 外,皆為必填選項),完成後請點[NEXT]繼續設定請注意!! 部份 ISP 會將數據以補 0 的方式顯示,例如 125.225.008.001,如遇到此情況,請將 0 去除,只需輸入 125..225.8.1 即可,避免造成錯誤。

| uick Setup - Static IP |               |            |
|------------------------|---------------|------------|
| IP Address:            | 125.225.8.134 |            |
| Subnet Mask:           | 255.255.255.0 |            |
| Default Gateway:       | 125.225.8.1   | (Optional) |
| Primary DNS:           | 168.95.192.1  | (Optional) |
| Secondary DNS:         | 168.95.1.1    | (Optional) |

Back

Next

# 4. 點選[Finish]即完成安裝

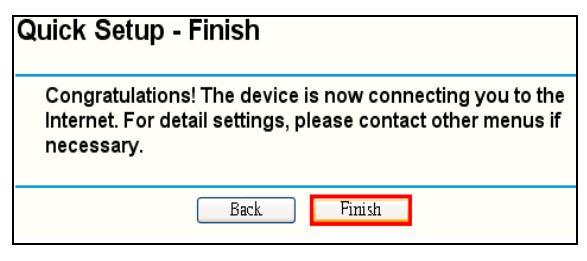

完成以上設定後,如設定皆正確即可正常上網,若您要設定進階 功能,請參考接下來的步驟。

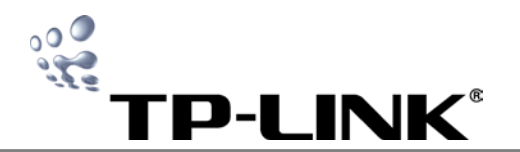

# LAN 設定

A. 進入 Web 設定頁面,點選左方[Network]選項→點選

[LAN]

| – Network                     |  |
|-------------------------------|--|
| • LAN                         |  |
| • WAN                         |  |
| <ul> <li>MAC Clone</li> </ul> |  |

B. 您可以在此設定各項 LAN 端參數

| xx |
|----|
|    |
| *  |
|    |

- 1. IP Address (IP 位址): 分享器在 LAN 端的 IP 位址 (原 廠預設値為 192.168.1.1)
- Subnet Mask (子網路遮罩):這組數字是用來決定網段的大小分配,如無特殊需求可保留預設值,預設值為255.255.255.0
- 3. 按下[Save]儲存您的設定
  - 請注意!如果您將分享器的 LAN 端 IP Address 改 變,您必須使用新的 IP Address 來登入分享器

請注意!如果您將分享器的 LAN IP 設定為不相同的網段,虛擬 伺服器和 DMZ Host 設定會同步更新

# WAN 設定

A. 進入 Web 設定頁面,點選[Network]→點選[WAN]

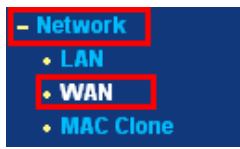

- B. 請由[WAN Connection Type]中選擇 ISP 業者提供的連 線方式:
  - 如果 ISP 提供您一組帳號與密碼,請選擇 PPPoE
  - 如果 ISP 沒有提供您任何資料或帳號密碼,請選擇 Dynamic IP
  - 如果 ISP 提供您 IP 位址、子網路遮罩等參數,請選

擇 Static IP

以上為一般狀況,如有問題請洽詢您的 ISP 業者

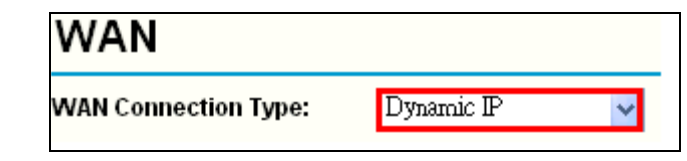

# C. 連線參數設定:

# I. Dynamic IP (浮動 IP):

若您選擇 Dynamic IP,系統將會自動取得參數並進行 設定

WAN VAN Connection Type: Dynamic IF ~ Host Name: IP Address: 0.0.0.0 Subnet Mask: 20.0.0.0 fault Gateway: 0.0.0.0 Renew Release **8** MTU Size (in bytes): 🕢 1500 (The default is 1500. Do not change it unless necessary; 🔲 Use These DNS Servers Primary DNS: 5 Secondary DNS (Optional) 6 🔲 Get IP with Unicast DHCP (It is usually not required.) 7 Save

1. Host Name:可能有些 ISP 會要求填入此欄位, 若無要求請勿填入

 各項參數:自動取得 IP Address (IP 位址)、
 Subnet Mask (子網路遮罩)、Default Gateway (預 設通訊閘)

 Renew、Release:如果您要變更由 ISP 自動取
 得的 IP 位址,可點選[Renew](更新)或[Release](釋 放)

4. MTU Size (最大傳輸單位): 如無特殊需求, 此欄 位請保留預設值,預設值為 1500

5. Use These DNS Servers: 一般來說連線成功後 ISP 會自動提供 DNS 伺服器,如有特殊需求須更 改 DNS,可參照本說明書第 10 頁的 DNS 設定

 Get IP with Unicast DHCP:極少數情況需開啓 此功能才可成功連線,如無特殊需求請保留為不勾 選

7. 完成後請點選[Save],機器將重新啓動並儲存設 定値

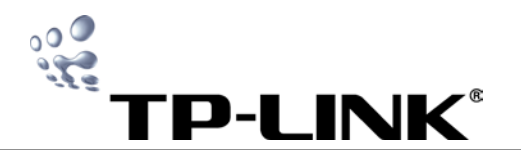

II. Static IP(固定 IP):

| WAN                  |                                                                |
|----------------------|----------------------------------------------------------------|
| WAN Connection Type: | Static IP 🔽                                                    |
| IP Address:          | 0.0.00                                                         |
| Subnet Mask:         | 0.0.0                                                          |
| Default Gateway:     | 0.0.0.0 (Optional)                                             |
| MTU Size (in bytes): | 1500 (The default is 1500. Do not change it unless necessary.) |
| Primary DNS:         | 0.0.0.0 (Optional)                                             |
| Secondary DNS:       | 0.0.0.0 (Optional)                                             |
|                      |                                                                |
|                      | 3 Save                                                         |

1. 請輸入 ISP 提供的各項數據。(除了 Secondary DNS 外,皆為必填選項)

請注意!! 部份 ISP 會將數據以補 0 的方式顯示,例
如 125.225.008.001,如遇到此情況,請將 0 去除,
只需輸入 125.225.8.1 即可,避免造成錯誤。

- MTU Size (最大傳輸單位):如無特殊需求,此欄 位請保留預設值,預設值為 1500
- 完成後請點選[Save],機器將重新啓動並儲存設 定値

# III. PPPoE :

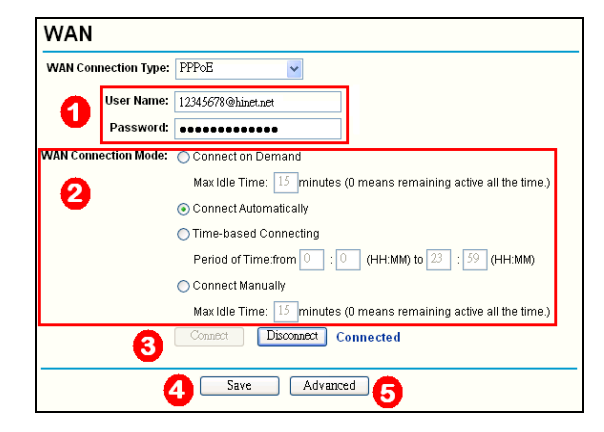

1. User Name、Password: 請輸入 ISP 提供給您

的帳號與密碼

請注意!!不同 ISP 輸入的帳號格式會有差異,以中華 電信爲例,格式:「八位數@ hinet.net」,如 「<u>87654321@hinet.net</u>」。關於格式如有問題請速洽

# 您的 ISP 業者

2. WAN Connection Mode(WAN 連線模式):

●Connect On Demand:可在 Max Idle Time 欄位中 設定分享器經過多久未動作,網路便自動斷線,當有網 路需求時會自動重新連線,如輸入0代表永不斷線

●Connect Automatically: 勾選此項將啓動自動連線

●Time-based Connecting:可在欄位中設定網路連線 的時段

> 注意!!此功能使用前須先至 System Tools 裡面的 Time 設定分享器的時間才可運作

●Connect Maunally:可在 Max Idle Time 欄位中設定 分享器經過多久未動作,網路會主動斷線,當斷線後需 手動連線,如輸入0代表永不主動斷線,但若 ISP 斷線 仍需手動進行連線。

- 3. 可點選[Connect]進行連線, [Disconnect]斷線
- 設定完成後請點選[Save],機器將重新啓動並儲 存設定值
- 5. 點選[Advanced]進行進階設定

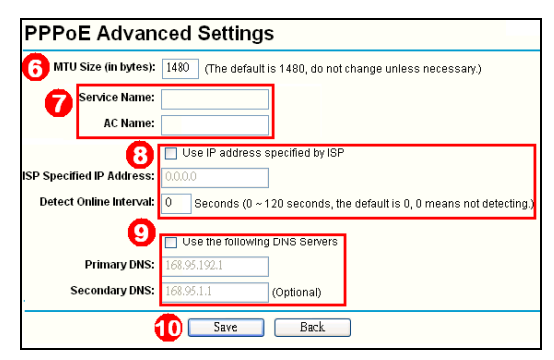

6. MTU Size (最大傳輸單位):如無特殊需求,此欄 位請保留預設值,預設值為 1480

 Service Name/AC Name:如 ISP 有需求才可設定, 如果 ISP 沒要求填寫,請勿填寫任何數值!

8. Use IP Address Specified by ISP:如果 ISP 無法自動分配 IP 給您時,請勾選 Use IP Address Specified by ISP,在 ISP Specified IP Address 欄位中填入 ISP 提供給您的 IP,並可在 Detect Online Interval 欄位設定連線偵測的時間,如輸入 0 代表不偵測

9. Use the Following DNS Servers: 一般來說連線成 功後 ISP 會自動提供 DNS 伺服器,如有特殊需求須 更改 DNS,可參照本說明書第 10 頁的 DNS 設定
10. 設定完成後請點選[Save],機器將重新啓動並儲 存設定値

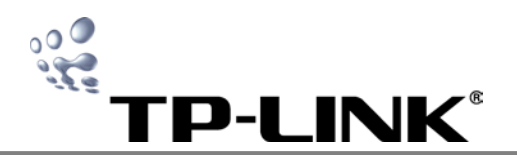

# DNS 設定

## - 、 使用時機

當已取得 WAN IP 的情況下,無法自動取得 DNS 時,請手動 輸入 ISP 提供給您的 DNS Sever。

下列為各網路服務供應商常見之 DNS Server:

| ISP         | Primary         | Secondary       |
|-------------|-----------------|-----------------|
| 中華電信        | 168.95.192.1    | 168.95.1.1      |
| 遠傳大寬頻(遠傳    | 130 175 55 244  | 130 175 252 16  |
| SeedNet)    | 139.173.33.244  | 139.173.232.10  |
| 台灣大寬頻(台灣固網) | 61.31.1.1       | 61.31.233.1     |
| SoNet       | 61.64.127.1     | 61.64.127.2     |
| 亞太寬頻        | 210.200.211.193 | 210.200.211.225 |

(資料來源:各 ISP 業者網站)

# 注意! DNS Server 若有問題,請治各 ISP 業者,客服電話如下:

| ISP                | 電話            |
|--------------------|---------------|
| 中華電信               | 0800-080-412  |
| 遠傳大寬頻 (遠傳 SeedNet) | (02)449-5000  |
| 亞太寬頻               | (02)4058-5000 |
| SoNet              | (02)449-9000  |
| 台灣大寬頻(台灣固網)        | (02)4066-0357 |
| 台灣大寬頻(台灣固網) - 苗栗   | 4266-0357     |
| 台灣大寬頻(台灣固網) -金門台東  | 4666-0357     |

(資料來源:各 ISP 業者網站)

# 二、進入設定頁面

進入 Web 設定頁面, 點選左方[Network]選項→點選[WAN]

| - | N | etwork  |     |
|---|---|---------|-----|
|   | ٠ | LAN     |     |
|   | · | WAN     |     |
|   | • | MAC Clo | one |

- 三、各種上網方式設定
  - A. Dynamic IP(浮動 IP):
    - 1. 在[WAN Connection Type]選取[Dynamic IP]
    - 2. 勾選[Use the following DNS Servers]

- 3. 在[Primary DNS]及[Secondary DNS]中填入 ISP 所 提供的 DNS Server
- 4. 完成後點選[Save]即可

| WAN                  |                                                             |
|----------------------|-------------------------------------------------------------|
| WAN Connection Type: | Dynamic IP 🗸                                                |
| Host Name:           |                                                             |
| IP Address:          | 0.0.0.0                                                     |
| Subnet Mask:         | 0.0.0.0                                                     |
| Default Gateway:     | 0.0.0.0                                                     |
|                      | Renew Release Obtaining network parameters                  |
| MTU Size (in bytes): | 1500 (The default is 1500, do not change unless necessary.) |
| 2                    | Use These DNS Servers                                       |
| Primary DNS:         | 168.95.192.1                                                |
| Secondary DNS:       | 168.95.1.1 (Optional)                                       |
| _                    | Get IP with Unicast DHCP (It is usually not required.)      |
| 4                    | Save                                                        |
|                      | JEIG                                                        |

# B. PPPoE :

1. 在[WAN Connection Type]選取[PPPoE]

## 2. 點選[Advanced]

| WAN 👩                |                                                                 |
|----------------------|-----------------------------------------------------------------|
| WAN Connection Type: | PPPoE 🗸                                                         |
| User Name:           | 71283274@hinet.net                                              |
| Password:            | •••••                                                           |
| Wan Connection Mode: | O Connect on Demand                                             |
|                      | Max Idle Time: 15 minutes (0 means remain active at all times.) |
|                      | <ul> <li>Connect Automatically</li> </ul>                       |
|                      | <ul> <li>Time-based Connecting</li> </ul>                       |
|                      | Period of Time:from 💽 : 💽 (HH:MM) to 23 : 59 (HH:MM             |
|                      | Connect Manually                                                |
|                      | Max Idle Time: 15 minutes (0 means remain active at all times;  |
|                      | Connect Disconnect Connected                                    |
|                      | Save Advanced                                                   |

- 3. 勾選[Use the following DNS Servers]
- 在[Primary DNS]及[Secondary DNS]中填入 ISP 所提供的 DNS Server

# 5. 完成後點選[Save]即可

| MTU Size (in bytes):     | 1492 (The default is 1492, do not change unless necessary. |
|--------------------------|------------------------------------------------------------|
| Service Name:            |                                                            |
| AC Name:                 |                                                            |
|                          | Use IP address specified by ISP                            |
| SP specified IP Address: | 0.0.0.0                                                    |
| Detect Online Interval   | O Seconds (0 ~ 120 seconds, 0 means not detecting.)        |
| <b>C</b>                 | Use the following DNS Servers                              |
| Primary DNS:             | 168.95.192.1                                               |
| Secondary DNS:           | 168.95.1.1 (Optional)                                      |

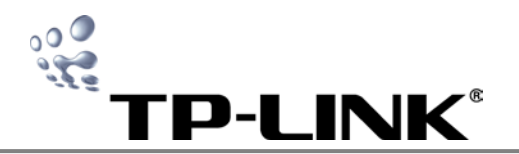

# 時間設定

請注意:TL-R402M 沒有時間設定的功能,僅 TL-R460 與

- TL-R860 有本項功能
- A. 進入 Web 設定頁面,點選[System Tools]→點選

# [Time]

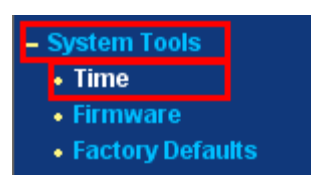

# B. 時間設定方式:

| Time Zone:         (GMT+08.00) Beijng, Hong Kong, Perth, Singapore           Date:         10         7         2009 (MM/DD/YY)           Time:         17         25         43         (H-MM/MSS)           Using Daylight Saving Time:         0         0         (MM/DD/HH)           DST begin:         0         0         (MM/DD/HH)           DST end:         0         0         (MM/DD/HH)           Preferable NTP Server:         0.00.0         0.00.0         GetGMT                                                                                                    | Time Settings               |                                                                                                    |
|----------------------------------------------------------------------------------------------------|-----------------------------|----------------------------------------------------------------------------------------------------|
| Date:         10         7         2009 (MM/DD/YY)           Time:         17         25         43         (HH/MM/SS)           Using Daylight Saving Time:         0         0         (MM/DD/HH)           DST begin:         0         0         (MM/DD/HH)           DST end:         0         0         (MM/DD/HH)           Preferable NTP Server:         0.00.0         0.00.0         (Get GMT when connected to Internet)                                                                                                    | Time Zone:                  | (GMT+08:00) Beijing, Hong Kong, Perth, Singapore 🗸                                                                                                    |
| Time:<br>17 25 43 (HH/MM/SS)<br>Using Daylight Saving Time:<br>DST begin:<br>DST end:<br>0 0 (MM/DD/HH)<br>DST end:<br>0 0 (MM/DD/HH)<br>Preferable NTP Server:<br>0 0 0 (0.0.0.0<br>GetGMT (Get GMT when connected to internet)                                                                                                    | Date:                       | 10 7 2009 (MM/DD/YY)                                                                                                    |
| Using Daylight Saving Time:<br>DST begin:<br>DST end:<br>Preferable NTP Server:<br>0 0 0 (MM/DD/HH)<br>0 0 0 (MM/DD/HH)<br>0 0 0 (MM/DD/HH)<br>0 0 0 (MM/DD/HH)<br>0 0 0 (MM/DD/HH)<br>0 0 0 (MM/DD/HH)<br>0 0 0 (MM/DD/HH)<br>0 0 0 (MM/DD/HH)<br>0 0 0 (MM/DD/HH)<br>0 0 0 (MM/DD/HH)<br>0 0 0 (MM/DD/HH)                                                                                                    | Time:                       | 17 25 43 (HH/MM/SS)                                                                                                    |
| DST begin:<br>DST end:<br>0 0 0 (MM/DD/HH)<br>DST end:<br>0 0 0 (MM/DD/HH)<br>Preferable NTP Server:<br>0 0 0 0 (MM/DD/HH)<br>0 0 0 (MM/DD/HH)<br>0 0 (MM/DD/HH)<br>0 0 (MM/DD/HH)<br>0 0 (MM/DD/H | Using Daylight Saving Time: |                                                                                                    |
| DST end:<br>Preferable NTP Server:<br>O.0.0.0<br>Cet GMT (Get GMT when connected to Internet)                                                                                                    | DST begin:                  |                                                                                                    |
| Preferable NTP Server:                                                                                                    | DST end:                    |                                                                                                    |
|                                                                                                    | Preferable NTP Server:      | 0.0.0.0 0.0.0.0 0.0.0.0 0.0.0.0 0.0.0.0 0.0.0 0. |
| Chief Shire                                                                                                    |                             | Save                                                                                                    |

- 基本時間設定:系統預設時間為2006年1月1日, 當分享器成功連接網路後,將自動更新為現在時間, 如果分享器關機,則時間將回到系統預設値
  - Time Zone(時區):您可以在下拉式選單裡選擇您 所在的時區,台灣所在時區為(GMT +08:00)
  - Date(日期):請在此輸入你想設定的日期,格式
     是 MM/DD/YY (月份/日期/西元年份)
  - Time(時間):請在此輸入您想設定的時間,格式
     是 HH/MM/SS (時/分/秒)
- 2. 使用日光節約時間:
  - Using Daylight Saving Time: 勾選啓用日光節 約時間
  - DST begin:開始時間,格式是 MM/DD/HH(月份 /日期/時)
  - DST end:結束時間,格式是 MM/DD/HH(月份/ 日期/時)
- 3. 自訂 NTP 伺服器:
  - Preferable NTP Server : 自訂 NTP Server
  - [Get GMT]:網路擷取 GMT (格林威治標準時間)

# 回復出廠預設値

# 方法一、由 Web 設定頁面進行回復出廠預設值

1. 進入 Web 設定頁面,選擇[System Tools]→點選 [Factory Defaults]

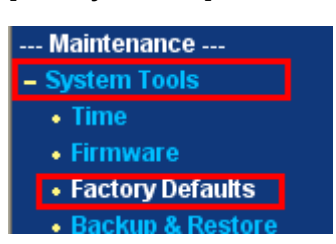

2. 點選[Restore]後分享器將重新啓動並回到出廠預設値

| Factory Defaults                                                                   |  |  |
|------------------------------------------------------------------------------------|--|--|
| Click following button to reset all configuration settings to their default values |  |  |
| Restore                                                                            |  |  |

# 方法二、由分享器機身進行回復出廠預設値

- 確認電源開啓,使用尖銳物(牙籤或迴紋針或髮夾)將分享 器後方的 RESET 鈕按壓不放。
- 2. 等待約 10 秒後放開按鈕即可。

# 重新啓動

1. 進入 Web 設定頁面選擇[System Tools]→點選[Reboot]

| - | System Tools                         |
|---|--------------------------------------|
|   | • Time                               |
|   | • Firmware                           |
|   | <ul> <li>Factory Defaults</li> </ul> |
|   | Backup & Restore                     |
|   | <ul> <li>Reboot</li> </ul>           |
|   | Password                             |
|   | Syslog                               |
|   | Statistics                           |
|   |                                      |

2. 點選[Reboot]後,分享器將重新啓動

| Reboot                                  |
|-----------------------------------------|
| Click this button to reboot the device. |
| Reboot                                  |

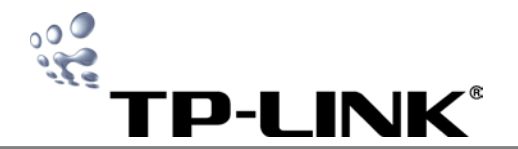

# 更改使用者名稱與密碼

1. 進入 Web 設定頁面,選擇[System Tools]→點選

# [Password]

| - System Tools                       |
|--------------------------------------|
| • Time                               |
| <ul> <li>Firmware</li> </ul>         |
| <ul> <li>Factory Defaults</li> </ul> |
| Backup & Restore                     |
| Reboot                               |
| <ul> <li>Password</li> </ul>         |
| Syslog                               |

- Statistics
- 2. 您可以在此更改使用者名稱與密碼

| Old User Name:        |    |  |
|-----------------------|----|--|
| Old Password:         | 1  |  |
| New User Name:        | Í. |  |
| New Password:         |    |  |
| Confirm New Password: |    |  |

- Old User Name (原使用者名稱):請輸入原始使用 者名稱,原廠預設值為 admin
- Old Password (原密碼):請輸入原始密碼,原廠預 設值為 admin
- New User Name (新的使用者名稱): 請輸入新的使
   用者名稱
- New Password (新的密碼): 請輸入新的密碼
- Confirm New Password (確認新密碼):請再次輸入新的密碼以確認

完成後按下[Save]儲存您的設定

按下[Clear All]清除所有設定

# 常見問題 Q&A

#### Q1. 無法進入 Web 設定頁面

- A. 無法進入設定畫面的原因:
  - 電腦的防火牆或防毒程式阻擋;
  - 有設定 **Proxy** 伺服器;
  - 電腦已設定固定 IP;

請依下列步驟檢查:

B. 確認進入分享器設定之方式,如下圖在瀏覽器[網址]欄 位中輸入分享器位置

(預設値為 192.168.1.1)

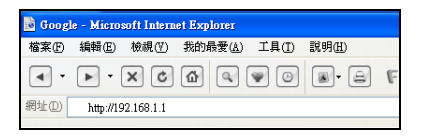

#### ◎若可以正確進入則會出現下面視窗:

| 連線到 192.168.1.1                     | ? 🛛       |  |  |  |
|-------------------------------------|-----------|--|--|--|
|                                     |           |  |  |  |
| TP-LINK Wireless Router WR541G/542G |           |  |  |  |
| 使用者名稱(U):                           | 2         |  |  |  |
| 密碼(P):                              |           |  |  |  |
|                                     | 記憶我的密碼(R) |  |  |  |
|                                     |           |  |  |  |
|                                     | 確定 取消     |  |  |  |

◎若無法進入分享器設定畫面,請您參考下列步驟檢查:

- 1. 關閉電腦的防火牆以及防毒程式。
- Ⅱ. 關閉 Proxy 伺服器,請參照下列步驟:
- 點選[開始]功能表→[所有程式]→[Internet
   Explorer]→點選[工具]→點選[網際網路選項]

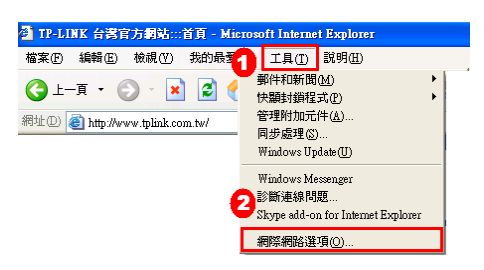

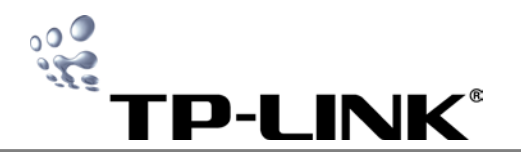

2. 選擇[**連線**]→點選[**區域網路設定**]

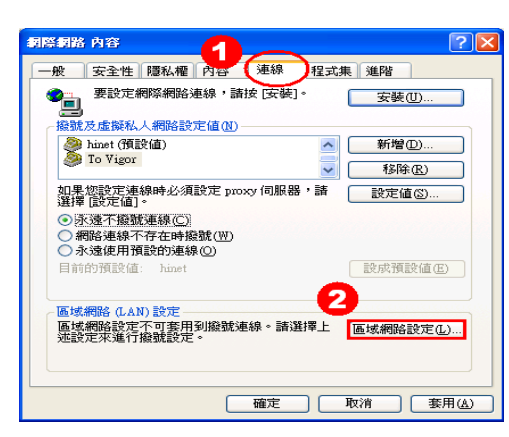

3. 確認下列三個選項「沒有」勾選,按下[確定]

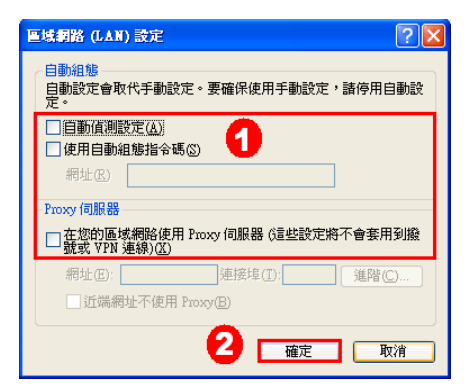

4. 如果圖中紅色框框部份可選取,請選擇[永遠不撥號

**連線]**,如無法點選,可略過此步驟。完成後請點選[確

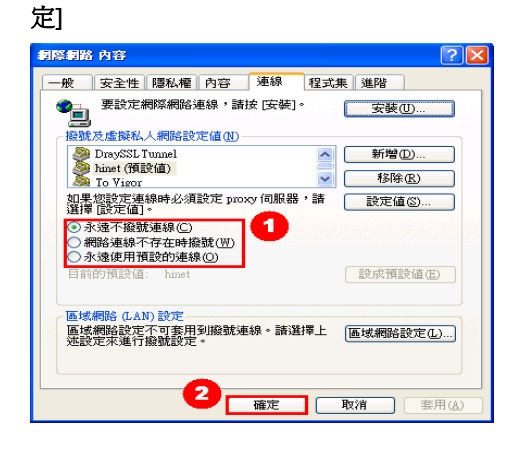

**III.** 取消設定固定 IP 位址,請參照下列步驟:

1. 點選[開始]功能表→點選[控制台]。

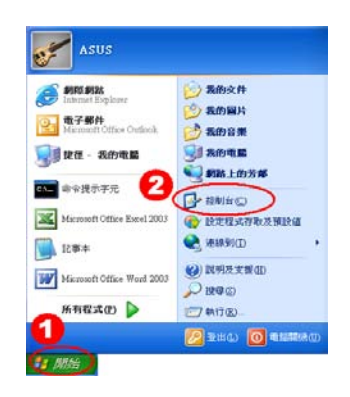

# 2. 點選[網路連線]

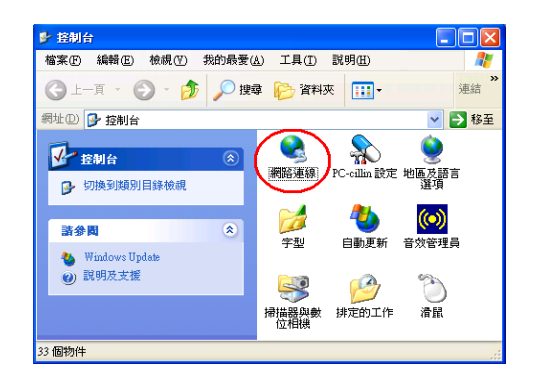

# **3.** 在**[區域連線]**上按右鍵→點選**[內容]**

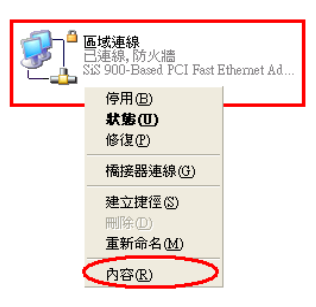

4. 選擇[Internet Protocol(TCP/IP)] →點選[內容]

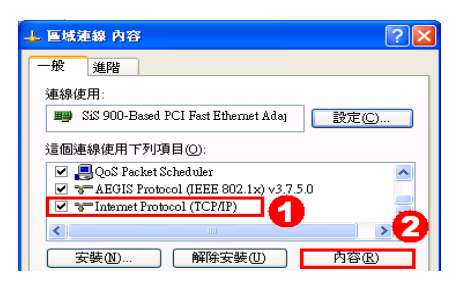

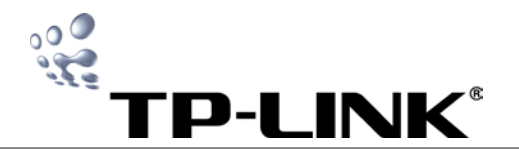

# 5. 確認勾選[自動取得 IP 位址]、[自動取得 DNS 伺服

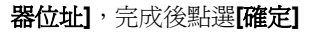

| Internet Protocol (TCP/IP) 內容                                | ? 🛛                                                                                                    |
|--------------------------------------------------------------|----------------------------------------------------------------------------------------------------|
| 一般其他設定                                                       |                                                                                                    |
| 如果您的網路支援這項功能,您可<br>則,您必須詢問網路系統管理員正                           | 以取得自動指派的 IP 設定。否<br>確的 IP 設定。                                                                                                    |
| <ul> <li>●目動取得 IP 位址(○)</li> <li>●使用下列的 IP 位址(○):</li> </ul> |                                                                                                    |
| IP 位址①:                                                      |                                                                                                    |
| 子網路遮罩(U):                                                    | and the second second sec |
| 預設開道(D):                                                     |                                                                                                    |
| ● 自動取得 DNS 伺服器位址(B) ● 使用下列的 DNS 伺服器位址(                       | <b>2</b>                                                                                                    |
| 慣用 DNS 伺服器(P):                                               |                                                                                                    |
| 其他 DNS 伺服器(A):                                               |                                                                                                    |
|                                                              | 進階②                                                                                                    |
|                                                              | 🥶 確定 取消                                                                                                    |

# Q2. 為什麼我密碼輸入會跳出好多個隱藏黑點

這是正常的,此為韌體提供之密碼保護。如果您確定輸入 **都正確,請無須理會這情形。** 

#### Q3. 分享器設定完成後,上網仍有問題

一、 請登入 Web 設定頁面確認是否取得 WAN IP 及正確 的 DNS

| W/  | AN            |                       |      |            |
|-----|---------------|-----------------------|------|------------|
| I   | MAC Address:  | ss: 00-25-86-D0-0F-63 |      |            |
|     | IP Address:   | 125.225.5.221         | F    | PPOE       |
|     | Subnet Mask:  | 255.255.255.255       |      |            |
| Def | ault Gateway: | 125.225.5.221         |      |            |
|     | DNS Server:   | 168.95.192.1 , 168.95 | .1.1 |            |
|     | Online Time:  | 0 day(s) 02:01:07     | (    | Disconnect |

二、以下將針對不同上網方式及不同狀況進行檢查:

# A. Static IP :

如您的上網方式為 Static IP, 請確認您所填寫的各項 數據是否與 ISP 業者所提供的數據相同

請注意!! 部份 ISP 會將數據以補 0 的方式顯示,例如 125.225.008.001,如遇到此情况,請將0去除,只 需輸入 125..225.8.1 即可,避免造成錯誤。

# B. PPPoE Dynamic IP :

- I. 如已取得WAN IP, 請檢查是否有取得正確的DNS, 如發現DNS有問題,請參照本說明書第10頁DNS設 定
- II. 如未取得 WAN IP, 請依下列不同上網方式進行檢 杳:

#### 1. PPPoE:

- (1) 確認輸入的帳號、密碼是否正確
  - 不同 ISP 所使用帳號格式不同,例如中華 電信之帳號格式為「八位數@ hinet.net」, 如對帳號格式有問題,請洽詢您的 ISP
  - 密碼請重新確認是否正確 (請注意密碼的" 英文大小寫"是否輸入正確)。
- 2. Dynamic IP: 請向 ISP 確認有無鎖定網路卡卡號 (MAC Address),如確定卡號被鎖,請參照下列 步驟:
  - a. 進入 Web 設定頁面→選擇[Network]→點選

# [MAC Clone]

| - Network                     |
|-------------------------------|
| + LAN                         |
| • WAN                         |
| <ul> <li>MAC Clone</li> </ul> |

b. 點選[Clone MAC Address]即可。

| MAC Clone              |                   |                     |
|------------------------|-------------------|---------------------|
| WAN MAC Address:       | 00-19-E0-XX-XX-XX | Restore Factory MAC |
| Your PC's MAC Address: | 00-04-61-YY-YY-YY | Clone MAC Address   |
|                        | Save              |                     |

# Q4. 忘記密碼怎麼辦

請將您的分享器回復出廠預設值,再重新設定您的分享器。 帳號之預設值: admin

密碼之預設值:admin

# 技術支援

若您在安裝或使用上有任何問題,台灣地區使用者可以透 過我們的網站、電子郵件和客服專線,與我們連繫

- 網站:http://www.tamio.com.tw
- 電子郵件: fae@tamio.com.tw
- 客服專線:0800-666-278

02-22660788

(週一至週五上午 9:00 至下午 6:00)

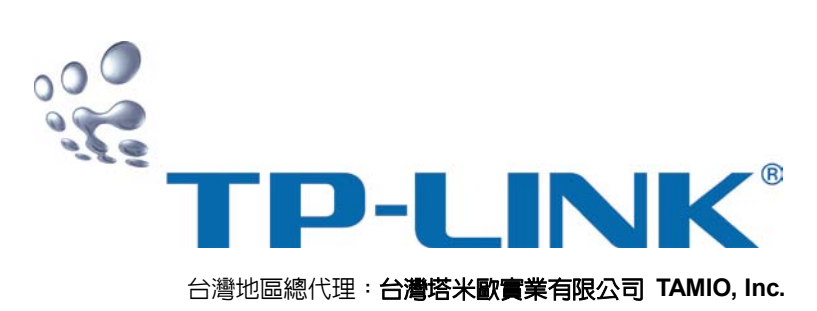